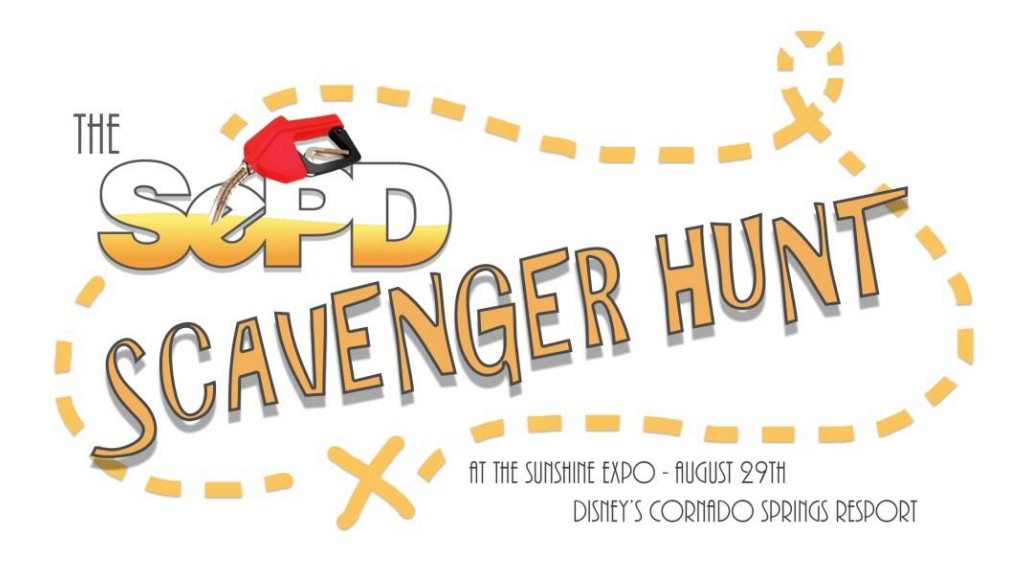

## **DOWNLOADING THE APP – INSTRUCTIONS**

It's as easy as 1-2-3

On your mobile device, go to the app store and search the word "scavify".

You will get an app that has this image app onto your phone. It is FREE!

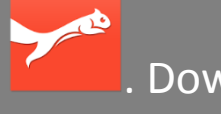

Download the

3

Once you've downloaded the app, open the app and sign up for an account. They will ask for a username, password and an email address.

It's that easy! On August 29<sup>th</sup> at 11:00am the hunt will be opened. At that point, you will open the app, search for "SEPD Scavenger Hunt" and begin your search!